Dynamic Group membership

- 1. Select show All
- 2. Under Admin center select Azure Active Directory
- 3. On the Azure Active Directory admin center page select Azure Active Directory
- 4. Under Manage, click on Groups
- Select New Group and enter the following information: Group Name: Research Group Description: Department of Research Assignment Type: Dynamic
- 6. Click on Add Dynamic Query
- 7. For the Property select Department
- 8. For the operator select contains
- 9. For the value type Research
- 10. Click on Save
- 11. Click on Create

Create a New User and enter the user's Department as Research

- Click on User, New User User Name: Gloria Name: Gloria Edwards (scroll down) First Name: Gloria Last Name: Edwards
- 2. Select let me create the password
- 3. Initial Passwod: Pa55w.rd
- 4. (click the scroll arrow 4 times)
- 5. Fo the Department enter Research
- 6. Scroll down once and click **create**

Verify the the user is now in the Research Group

- 1. Click on Users
- 2. Select Gloria Edwards
- 3. Click under Group membership